## CERERE ELIBERARE ADEVERINTA DIN CARE SA REZULTE CA NU DETINE TEREN IN PROPRIETATE PE RAZA MUNICIPIULUI

LINK: <u>https://se.primariadeva.ro/cmsSE/acte-necesare-primaria-deva/cerere-eliberare-</u> adeverinta-care-atesta-faptul-ca-cetateanul-nu-detine-teren-pf

Se accesează SOLICITĂRI PE DOMENII DE INTERES --- Registru Agricol - Cerere eliberare adeverință din care să rezulte că NU deține teren în proprietate pe raza municipiului și se urmează pașii de mai jos:

 Vă logați în contul dumneavoastră de UTILIZATOR VERIFICAT. Înregistrarea ca utilizator verificat al sistemului electronic de încasare a impozitelor și taxelor locale se realizează urmând demersul de aici:
 <u>Cerere pentru înregistrarea ca utilizator verificat al sistemului electronic de încasare a</u> impozitelor și taxelor locale

|                                                                                                    | 👼 PRIMĂRIA MUNICIPIULUI                                                                                                    | DEVA                                                                                                    | ? AJUTOR CONDIȚII DE UTILIZARE |                                             |
|----------------------------------------------------------------------------------------------------|----------------------------------------------------------------------------------------------------|----------------------------------------------------------------------------------------------------|--------------------------------|---------------------------------------------|
|                                                                                                    | PRIMĀRIA MUNICIPIULUI DEVA                                                                                                    | CATALOC                                                                                                    | SERVICII CAUTA CONTUL MEU      |                                             |
|                                                                                                    | and the second second s | and the second second s |                                | California                                  |
|                                                                                                    |                                                                                                    | CERERE ELIBERARE ADEVERINTA DIN CARE SA<br>REZULTE CA NU DETINE TEREN IN<br>PROPRIETATE PE RAZA MUNICIPIULUI                                                                                                    |                                | TYRIPES                                     |
| and the second second second second second second second second second second second second second second second | Acte necesare                                                                                                    |                                                                                                    |                                |                                             |
|                                                                                                    | Solicită online                                                                                                    |                                                                                                    | Ð                              |                                             |
|                                                                                                    | Cerere eliberare adeverință din                                                                                                    | care să rezulte că NU deține teren în proprietate pe raza municipiului                                                                                                    | >                              |                                             |
|                                                                                                    | Documente pentru descărcat                                                                                                    |                                                                                                    | ۲                              | )                                           |
| 1 Acres 1                                                                                                    |                                                                                                    |                                                                                                    | 😂 Registru Agric               | col                                         |
|                                                                                                    |                                                                                                    | Copyright & Primanades in 2022. Toste direptuale rezervate                                                                                                    |                                | A DE LA LA LA LA LA LA LA LA LA LA LA LA LA |

| 2. |                                      |                                                                                                    |     |
|----|--------------------------------------|----------------------------------------------------------------------------------------------------|-----|
|    |                                      | EVA                                                                                                    |     |
|    | Primăria DEVA   Servicii electronice | Admin 🗸 🗎 Servicii 🐱 Solicită                                                                                                    | £ 6 |
|    | Ce<br>că<br>mu<br>© Der<br>Reg       | erere eliberare adeverință din care să rezulte<br>NU deține teren în proprietate pe raza<br>unicipiului – persoane fizice<br>care proprerăspundere. cunosând dispoziție art. 326 din Codul penai privind faisul în declarații. câ<br>omațile corespund adevinului, ar documente a anexate cereri sunt valabile.<br>It de acord cu prelucrarea datelor personale de căre Primăra. În conformitate cu prevederile art. 6 din<br>guamentul (UE) 679/2016, în scopul îndeplinirii atribuților legale. Mai multe detalii. |     |
|    |                                      | Completare cerere (solicitare)                                                                                                    |     |
|    |                                      | Copyright © Primariadeva ro 2021. Toale drepturile rezervate.                                                                                                    |     |

**3.** Se completează / se bifează datele solicitate (ATENȚIE !!! cele marcate cu \* sunt OBLIGATORII).

| Date personale Prenume*                | Nume * |       | C.N.R *                   |               | Cetățean străin |          |
|----------------------------------------|--------|-------|---------------------------|---------------|-----------------|----------|
| Legitimat prin                         | Serie  | Numär | Eliberat de               | La            | data de         |          |
| Telefon *<br>07                        |        |       |                           |               |                 |          |
| Tară*<br>România                       |        | •     | Județ*<br>Hunedoara       |               |                 | *        |
| Alege localitate<br>Specificați strada |        | ×     |                           |               |                 | _        |
| Număr Bloc                             | S      | cară  | Etaj                      | Apartament    |                 |          |
| Alte informații, dacă este cazul       |        |       | 🗌 Adresa de corespondență | este diferită |                 |          |
| >                                      |        |       |                           |               | Salvează și     | continuă |

## 4. Se completează cu motivul necesității adeverinței.

| 🡼 PRIMĂRIA                        | DEVA                                                                                        |                                                           |                               |    |
|-----------------------------------|---------------------------------------------------------------------------------------------|-----------------------------------------------------------|-------------------------------|----|
| Primăria DEVA   Servicii electror | ice                                                                                         | Admin 🗸 🧰 Servicii 👂                                      | 🛛 Solicitări 💄                | C• |
| Acasă / Solicitări / Solicitare   | #4533                                                                                       |                                                           |                               |    |
| #4533 Cerere elibera              | re adeverință din care să rezulte că NU deține tere                                         | n în proprietate pe raza mu                               | unicipiului – persoane fizice | 0  |
| Date persoană fizică              | 2 Detalii Cerere 3 Generare cerere tip 4                                                    | nexe <b>5</b> Finalizare                                  |                               |    |
| Detalii Cerere                    | are csibiat pinnte                                                                          |                                                           |                               |    |
|                                   |                                                                                             |                                                           | Salvează și continuă          |    |
|                                   | Business Casatorii Oraşul Deva Deva24 SESIZARI M<br>Copyright € Primariadeva.ro 2021. Toate | tonitor Oficial local Evenimente<br>drepturile rezervate. | Contact                       |    |

În cazul în care se va bifa opțiunea "Completare date identificare celălalt părinte" va apărea încă un pas "Date despre celălalt părinte" unde se vor complete datele cerute.

| PRIMĂRIA DEVA                                 |                                                                    |                                              |                        |                |                     |    |
|-----------------------------------------------|--------------------------------------------------------------------|----------------------------------------------|------------------------|----------------|---------------------|----|
| Primăria DEVA   Servicii electronice          |                                                                    | Admin 👻                                      | 🗎 Servicii             | 🐱 Solicitări   | 1                   |    |
| Acasă / Solicitări / Solicitare               |                                                                    |                                              |                        |                |                     |    |
| Cerere eliberare adeverință din care          | să rezulte că NU deține te                                         | ren în proprieta                             | ate pe raza            | municipiului · | - persoane fizice   | 98 |
| 1 Date persoană fizică 2 Detalii Cerere       | 3 Date despre celalalt parinte                                     | Generare                                     | cerere tip             | Anexe          | 6 Finalizare        |    |
| Detalii Cerere                                |                                                                    |                                              |                        |                |                     |    |
| Adeverință necesară la: *                     |                                                                    |                                              |                        |                |                     |    |
|                                               |                                                                    |                                              |                        |                |                     |    |
| Completare date identificare celitait parante |                                                                    |                                              |                        |                |                     |    |
| < >                                           |                                                                    |                                              |                        |                | Salvează și continu | ā  |
| Business Casadorii<br>C                       | Orașul Deva Deva24 SESIZARI<br>opyright © Primariadeva.ro 2021. To | Monitor Oficial loca<br>ate drepturile rezer | el Evenimente<br>vate. | Contact        |                     |    |

| )ate personale                 |        |       |             |                |                   |                 |  |  |
|--------------------------------|--------|-------|-------------|----------------|-------------------|-----------------|--|--|
| renume *                       | Nume * |       | C.N.P. *    |                |                   | Cetățean străin |  |  |
| egitimat prin                  | Serie  | Număr |             | Eliberat de    | L. L.             | .a data de      |  |  |
| Alege                          |        |       |             |                |                   |                 |  |  |
| elefon*                        |        |       |             |                |                   |                 |  |  |
| 07                             |        |       |             |                |                   |                 |  |  |
| )omiciliu 🔒                    |        |       |             |                |                   |                 |  |  |
| ară*                           |        |       | Judet*      |                |                   |                 |  |  |
| România                        |        |       | Hunedoar    | а              |                   |                 |  |  |
|                                |        |       |             |                |                   |                 |  |  |
| DEVA                           |        |       |             |                |                   |                 |  |  |
| 0201                           |        |       |             |                |                   |                 |  |  |
| tradă *                        |        |       |             |                |                   |                 |  |  |
| Alege strada                   |        |       |             |                |                   |                 |  |  |
| umăr I                         | Noc    | Scară | Etaj        |                | Apartament        |                 |  |  |
|                                |        |       |             |                |                   |                 |  |  |
| od poștal                      |        |       |             |                |                   |                 |  |  |
|                                |        |       |             |                |                   |                 |  |  |
| Ite informații, dacă este cazu | d.     |       |             |                |                   |                 |  |  |
|                                |        |       | U Adresa d  | se coresponder | ița este dilerită |                 |  |  |
|                                |        |       | <i>II</i> . |                |                   |                 |  |  |

5. După completarea datelor se descarcă cererea generată, cerere care conține datele Dvs.

| 🙀 PRIMĂRIA DEVA                                                                                                    |                                                                 |                                         |  |
|----------------------------------------------------------------------------------------------------|-----------------------------------------------------------------|-----------------------------------------|--|
| Primăria DEVA   Servicil electronice                                                                                                    | Admin 🗸 🚞 Servicii 🛛 🖾                                          | Solicitări 💄 🔽 G                        |  |
| Acasă / Solicitări / Solicitare #4533                                                                                                    |                                                                 |                                         |  |
| #4533 Cerere eliberare adeverință din care să rezulte că NU deține tere                                                                                | en în proprietate pe raza mun                                   | nicipiului – persoane fizice 🔗          |  |
| Date persoană fizică     Detalii Cerere     Generare cerere lip                                                                                        | Anexe 3 Finalizare                                              |                                         |  |
| Generare cerere tip                                                                                                    |                                                                 |                                         |  |
| Documente generate<br>Và rugăm să descăreați documentul de mai jos (acesta a fost general pe baza informațiior ce<br>însprund aceleiale acte necesare. | ompletate la pași anteriori), să îl semna                       | ați, lar la pasul următor îl veți atașa |  |
| Business Casatorii Orașul Deva Deva24 SESIZARI<br>Copyright © Primariadeva, ro 2021. Toa                                                               | Monitor Oficial local Evenimente Co<br>te drepturile rezervate. | ontact                                  |  |

**6.** Cererea descărcată se semnează electronic sau se semnează olograf, după care se încarcă în platformă, împreună cu celelalte documente necesare (dacă există în contul DVS, documentele pot fi alease de acolo, cu opțiunea ALEGE DIN SPAȚIUL PRIVAT).

Vă veți regăsi documentele încărcate și veți avea opțiunea de a le șterge sau edita, în cazul în care a intervenit o greșeală.

| Acasă / Solicitări / Solicitare #4533                                                                                                 |                                          | ^ |
|----------------------------------------------------------------------------------------------------|------------------------------------------|---|
| #4533 Cerere eliberare adeverință din care să rezulte că NU deține teren în proprietate                                               | pe raza municipiului – persoane fizice 🖉 |   |
| 1 Date persoană fizică 2 Detail Cerere 3 Generare cerere tip 1 Anexe 5 Fil                                                            | nalizare                                 |   |
| Anexe                                                                                                    |                                          |   |
| Carte de identitate.pdf Carte de identitate Editează Starge                                                                           | B 08.10.2023, ora 13.16                  |   |
| Cerere tip, pdf Cerere tip Editext23 Sterge                                                                                           | 0.08.10.2023, ora 13.16                  |   |
| Documente necesare                                                                                                    |                                          |   |
| Và rupan să încărcați documentele necesare.<br>Cerere tip ★<br>perere tip pat                                                         |                                          |   |
| Carle de identitate * Atengie: solcitant Carle de indentitate off                                                                     |                                          |   |
|                                                                                                    |                                          |   |
| < >                                                                                                    | Salvează și continuă                     |   |
| Business Casatofii Orașul Deva Deva24 SESS/ZARI Monitor Oficial local<br>Copyright @ Primariadeva.ro.2021. Toate drepturile rezervate | Evenimente Contact                       | ~ |

## 7. Aveți, acum, posibilitatea de a finaliza solicitarea.

| 🤴 PRIMĂRIA DEVA                                                                                                    |                                                              |        |
|----------------------------------------------------------------------------------------------------|--------------------------------------------------------------|--------|
| Primăria DEVA   Servicii electronice                                                                                                    | Admin 🗸 📋 Servicii 🐱 Solicitări 💄                            | G      |
| Acasă / Solicitări / Solicitare #4533                                                                                                    |                                                              |        |
| #4533 Cerere eliberare adeverință din care să rezulte că NU deține teren                                                                                                    | n proprietate pe raza municipiului – persoane fi             | zice Ø |
| 1 Date persoană fizică 2 Detalii Cerere 3 Generare cerere tip 4 Ane                                                                                                    | xe 5 Finalizare                                              |        |
| Finalizare                                                                                                    |                                                              |        |
| Alt parcurs cu succes etapele de completare a detalillor, lar informațile au fost salvate.<br>Vă rugăm să finalizați solicitarea pentru transmiterea acesteia către Primărie. |                                                              |        |
| <                                                                                                    | Final                                                        | zare   |
| Business Casatorii Orașul Deva Deva24 SESIZARI Mo<br>Copyright © Primariadeva.ro 2021. Toale d                                                                                | itor Oficial local Evenimente Contact<br>epturile rezervate. |        |

| PRIMĂRIA DEVA                                           |                                                                                                    |                               |                           |          |
|---------------------------------------------------------|----------------------------------------------------------------------------------------------------|-------------------------------|---------------------------|----------|
| Primăria DEVA   Servicii electronice                    | Admin 🗸                                                                                                    | 🗎 Servicii 🖂 Solic            | citări 👤                  | <b>6</b> |
| Acasă / Solicitări / Solicitare #4533                   |                                                                                                    |                               |                           |          |
| #4533 Cerere eliberare adeverință din car<br>finalizare | e să rezulte că NU deține teren în proprieta                                                                   | ate pe raza municipi          | iului – persoane fizice Ø |          |
| Finalizare                                              |                                                                                                    |                               |                           |          |
| Solicitare trimisa cu succes!                           |                                                                                                    |                               |                           |          |
| Ø Solicitarea dumneavoastră a fost trimisă cu succ      | es.                                                                                                    |                               |                           |          |
| Cilick Compentru a consulta statusul solicitării.       |                                                                                                    |                               |                           |          |
|                                                         |                                                                                                    |                               |                           |          |
| Business Casatori                                       | i Orașul Deva Deva24 SESIZARI Monitor Oficial loca<br>Copyright © Primariadeva.ro 2021. Toate drepturile rezen | I Evenimente Contact<br>vate. |                           |          |

## 8. În contul Dvs. veți observa că solicitarea a fost transmisă spre instituție

| PRIMĂRIA DEVA                                                                                                    |                                           |   |
|----------------------------------------------------------------------------------------------------|-------------------------------------------|---|
| Primăria DEVA   Servicii electronice                                                                                                    | Admin - 🖀 Servicii 🖾 Solicitări 💄         | G |
| Acasă / Solicitări / Solicitare #4533                                                                                                    |                                           |   |
|                                                                                                    |                                           |   |
| Soicilarea #4533 din data 09.10.2023 / Cerere eliberare adeverință din care să<br>rezulte că NU deține teren în proprietate pe raza municipiului – persoane<br>fizice &                                                                                           | În lucru la instituție                    |   |
| Creat de:<br>Tp demars: Cerere eliberare adevennță din care să rezulte că NU deține teren în proprietate<br><b>&gt;</b> Nr. 103322 / data 09.10.2023 <u>promotorecenerea</u><br>Solicitarea a fost depusă la 09.10.2023, ora 13:40 și a fost preluată de Primâne. | e pe raza municipilului – persoane fizice |   |
|                                                                                                    |                                           |   |
| Ultima activitate: Räspuns                                                                                                    |                                           |   |
| Finalizare<br>Solicitarea a fost depusă la 09.10.2023, ora 13:40, înregistrată cu numărul 103322 din data 0                                                                                                    | 9.10.2023.                                |   |
| 🗮 09.10.2023, ora 13:40                                                                                                    |                                           |   |
|                                                                                                    |                                           |   |
| Detalii solicitare                                                                                                    |                                           |   |
| Documente solicitare                                                                                                    |                                           |   |
| Cerere / 09.10.2023, ora 13:15                                                                                                    |                                           |   |
|                                                                                                    |                                           |   |

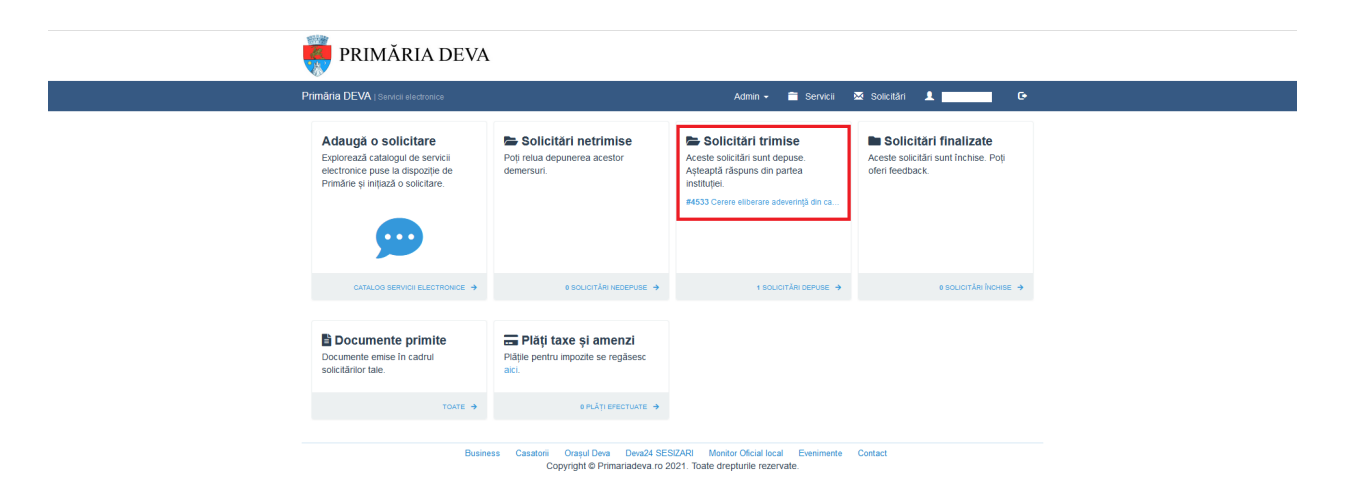

**9.** În momentul în care instituția va verifica cererea și documentele anexate, veți primi pe mail un mesaj, însoțit de un link către solicitare și documentul atașat în mail.

Apăsând pe LINK CĂTRE SOLICITARE, veți fi direcționat către contul Dvs. din portalul de servicii electronice al Primăriei Deva. Acolo veți observa modificarea stadiului solicitării Dvs. din ÎN LUCRU LA INSTITUȚIE în FINALIZATĂ. De asemenea, documentul solicitat îl veți regăsi în cont.

| Bună ziua,                                                                                                    |
|----------------------------------------------------------------------------------------------------|
| Documentul cu nr 103322 din data 09.10.2023 a fost închis cu rezolutia ADEVERINTA SOLICITATA A FOST EMISA. Atasat gasiti documentul rezultat. |
| Link catre solicitare                                                                                                    |
| Vă mulțumim că ați apelat la serviciile instituției!                                                                                          |
|                                                                                                    |
| Un atașament • Scanat de Gmail 🛈                                                                                                    |
|                                                                                                    |
|                                                                                                    |
| ADEVERINTA                                                                                                    |
|                                                                                                    |
|                                                                                                    |
| ( Raspunde Redirecționeaza                                                                                                    |

| 👼 PRIMĂRIA DEVA                                                                                                    |                                            |   |
|----------------------------------------------------------------------------------------------------|--------------------------------------------|---|
| Primăria DEVA   Servicii electronice                                                                                                    | Admin 🗸 🚔 Servicii 🛛 🗷 Solicitări 👤 📃      | G |
| Acasă / Solicitări / Solicitare #4533                                                                                                    |                                            |   |
|                                                                                                    |                                            |   |
| Solicitarea #4533 din data 09.10.2023 / Cerere eliberare adevenință din care să<br>rezulte că NU deține teren în proprietate pe raza municipiului – persoane<br>fizice Ø                                                                         | finalizată                                 |   |
| Creat de:<br>Tip demens: Cerere eliberare adevennță din care să rezulte că NU deține teren în proprieta<br>≯Nr. 103322 / data 09.10.2023 (manual timeentere)<br>Solicitarea a fost depusă la 09.10.2023, ora 1340 și a fost preluată de Primâne. | ale pe raza municipiului – persoane fizice |   |
|                                                                                                    |                                            |   |
| Ultima activitate: Räspuns                                                                                                    |                                            |   |
| Finalizare<br>Solicitare a fost depusă la 08.10.2023, ora 15:40 [inregistrată cu numărul 105322 din data<br>Rezoluțe <mark>ADEVERITA SOLICITATA A FOST EMISA</mark>                                                                              | a 09.10.2023.                              |   |
| Documente de ieșire                                                                                                    |                                            |   |
| RADEVERINTA / 09.10.2023, ora 13.47                                                                                                    | Şterge                                     |   |
| 🗮 09.10.2023, ora 13:40                                                                                                    |                                            |   |
|                                                                                                    |                                            |   |
| Detalii soliritare                                                                                                    |                                            |   |

**10.** Veți observa că solictarea Dvs. a trecut de la "SOLICITĂRI TRIMISE" la "SOLICITĂRI FINALIZATE", acolo unde este păstrat istoricul solicitărilor Dvs.

| 🤴 PRIMĂRIA DEVA                                                                                                    |                                                                        |                                                                                                    |                                                                                                    |
|----------------------------------------------------------------------------------------------------|------------------------------------------------------------------------|----------------------------------------------------------------------------------------------------|----------------------------------------------------------------------------------------------------|
| Primăria DEVA   Servicii electronice                                                                                            |                                                                        | Admin 👻 🚞 Servicii                                                                                 | 🛛 Solicitări 💄 🚺 🕞                                                                                               |
| Adaugă o solicitare<br>Explorează catalogui de servici<br>electronice puse la dispozite de<br>Primárie și intpază o solicitare. | Solicitări netrimise<br>Poj retua depunerea acestor<br>demersuri.      | Solicitări trimise<br>Aceste solicitări sunt depuse.<br>Aşteaptă răspuns din partea<br>instituței. | Solicitări finalizate Aceste solicitări sunt închise. Poţi oferi feedback. #4533 Cerre eliberare adevenţă de ca. |
|                                                                                                    | 0 SOLICITĂRI NEDEPUSE 🔶                                                | 0 SOLICITĂRI DEPUSE 🔶                                                                              | 1 SOLICITĂRI ÎNCHISE 🔿                                                                                           |
| Documente ense in cadrul<br>solotämiorate.<br>Adewrita.pdf<br>Adewrita.pdf<br>10.2022, wr 13.47                                 | Plăți taxe și amenzi<br>Plăție pentru impozite se regăsesc<br>aici.    |                                                                                                    |                                                                                                    |
| TOATE >                                                                                                    | O PLĂȚI EFECTUATE 🔿                                                    |                                                                                                    |                                                                                                    |
| Busin                                                                                                    | ess Casatorii Orașul Deva Deva24 SES<br>Copyright © Primariadeva.ro 2/ | IZARI Monitor Oficial local Evenimente<br>221. Toate drepturile rezervate.                         | Contact                                                                                                    |